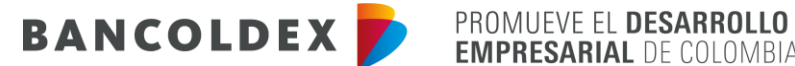

**EMPRESARIAL** DE COLOMBIA

## INSTRUCTIVO DILIGENCIAMIENTO - FORMATO VINCULACIÓN O ACTUALIZACIÓN DE **PROVEEDORES Y OTRAS CONTRAPARTES LOCALES**

Pasos para el diligenciamiento de formato electrónico:

- 1. Ingresar al link: https://vinculacion.bancoldex.com/ngvinculacion/#/SeleccionCliente
- 2. Seleccionar el icono de Soy Proveedor

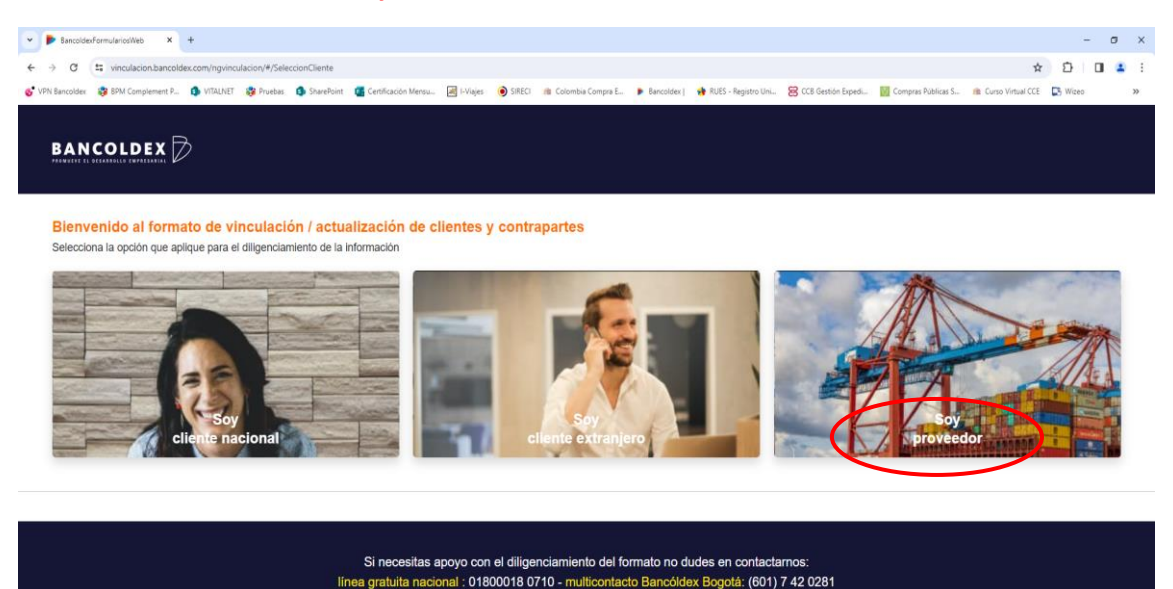

© 2023 Bancóldez. Todos los derechos reservados. Desarrollado por SmartSoft

- 3. Iniciar sesión:
- ✓ Seleccionar tipo de persona
- ✓ Seleccionar tipo de documento
- ✓ Ingresar el número de identificación
- ✓ Ingresar el correo electrónico con el cual quedo registrado en la plataforma Ultimus
- ✓ Aceptar política de tratamiento datos personales
- ✓ Dar clic en iniciar sesión

| ← → C III ambientesqa.bancoldex.com:9004/ngvinculacion/#/loginProveedore | x D 0 1                                                                                                    |
|--------------------------------------------------------------------------|----------------------------------------------------------------------------------------------------|
| 🎸 VPN Bancoldex 💸 BPM Complement P 🌖 VITALINET 😵 Pruebas 🌗 SharePoint 🕻  | Cestificación Mensu. 🗟 Li Viges 🏟 SRECt 🏨 Colombia Compta E. 🕨 Bancoldes   🏘 RUES - Registro Uniu. 🤮 CCB Gestón Expedi. 👹 Comptas Riblicas S 🏨 Curso Vinuel CCE 💽 Witeo 🛸                                                                                                    |
| Selection is option de anide part et digenkamento de la ini-             | Initial Entry of the second second se |
|                                                                          | Iniciar sesión proveedor<br>Tipo de persona<br>O Jurídica O Natural                                                                                                    |
|                                                                          | Tipo de documento (*) 👲                                                                                                    |
|                                                                          | Número de identificación (*)                                                                                                    |
|                                                                          | Correo electrónico (*)                                                                                                    |
|                                                                          | Al seleccionar, aceptas nuestra política de tratamiento de datos personales                                                                                                    |
|                                                                          |                                                                                                    |

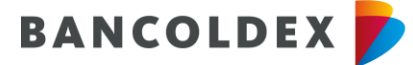

Ingresar y validar código de verificación enviado al correo registrado:

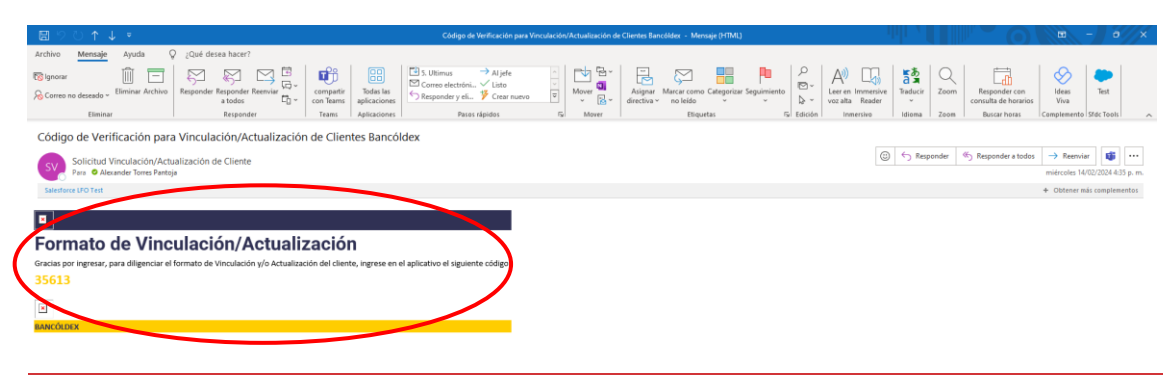

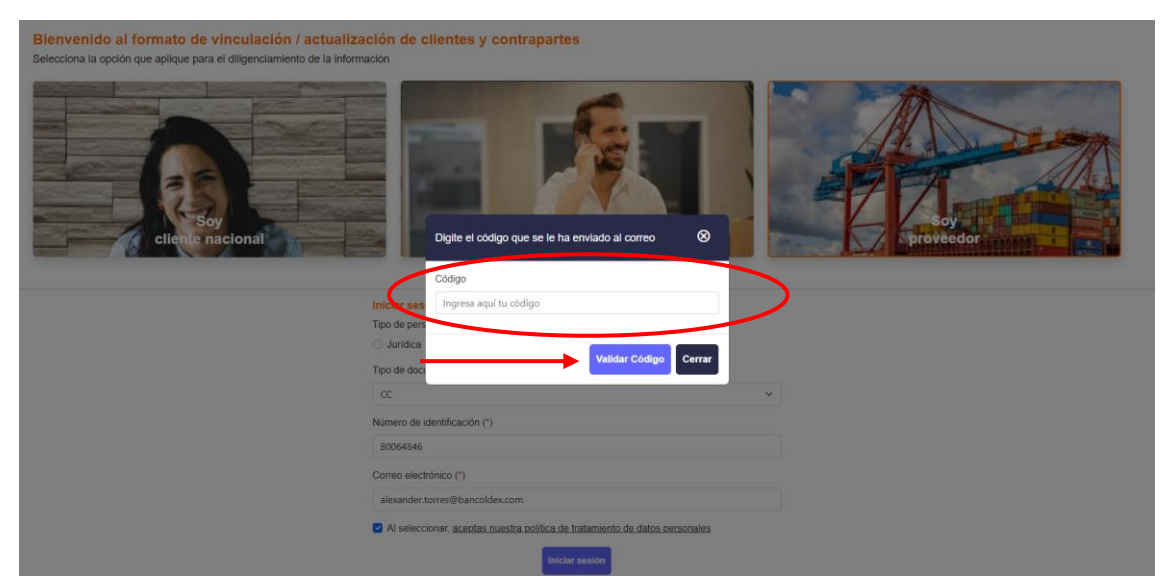

- ✓ Seleccionar tipo de relación: Vinculación
- ✓ Seleccionar tipo de proveedor/contraparte local: Proveedor de bienes y servicios
- ✓ Dar clic en continuar

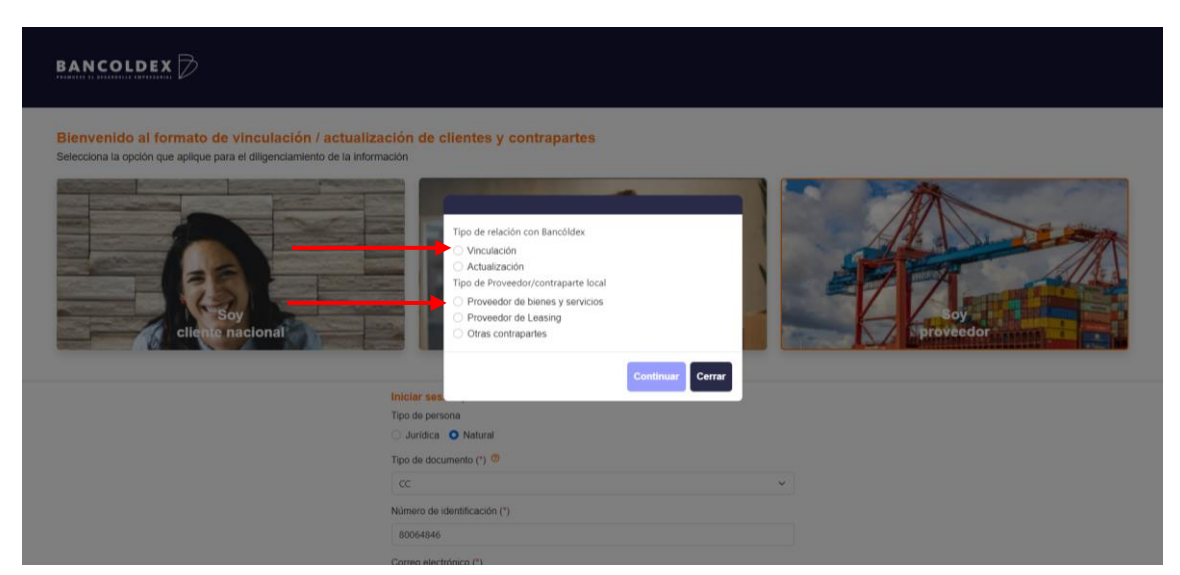

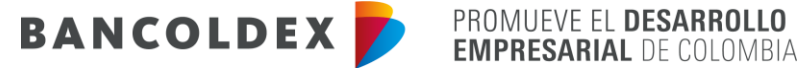

4. Diligenciamiento formato de solicitud de vinculación o actualización de proveedores y otras contrapartes.

Se deberá diligenciar completamente las secciones de Datos Generales, Información tributaria, Representación Legal y Declaraciones:

| control   control                                                                                                    |                |                                                      |                                                                                                    | ón general                                                                  | Informació                                                                                                    | 1 Infor                                                                                                    |
|----------------------------------------------------------------------------------------------------|----------------|------------------------------------------------------|----------------------------------------------------------------------------------------------------|-----------------------------------------------------------------------------|----------------------------------------------------------------------------------------------------|----------------------------------------------------------------------------------------------------|
| Lobal Convention     A Management     A management     A manageme                                                                                                    |                |                                                      |                                                                                                    |                                                                             | enerales                                                                                                    | Generales                                                                                                    |
| Personals   Personals   Persona                                                                                                    |                |                                                      |                                                                                                    |                                                                             | atos Generales                                                                                                    | 1. Datos Generales                                                                                                    |
| Memoranic subtraction subtraction subtr                                                                                                    |                |                                                      |                                                                                                    |                                                                             | Personales                                                                                                    | Q Personales                                                                                                    |
| POVELEDOR LA MERCANICA SA Bit de service     Pige ues     Pige ues <td< td=""><td></td><td>Teléfono(*)</td><td></td><td>No. identificación INIT(*) (?)</td><td>minación o razón social completa(*)</td><td>Denominación o razón social completa(*)</td></td<>                                                                                                    |                | Teléfono(*)                                          |                                                                                                    | No. identificación INIT(*) (?)                                              | minación o razón social completa(*)                                                                                                    | Denominación o razón social completa(*)                                                                                             |
| Personal     Personal          Personal           Personal           Personal           Personal           Personal           Personal                    Personal                       Personal                    Personal <td></td> <td>60125699</td> <td></td> <td>8324587415</td> <td>IOVEEDOR LA MERCANCIA SA</td> <td>PROVEEDOR LA MERCANCIA SA</td>                                                                                                    |                | 60125699                                             |                                                                                                    | 8324587415                                                                  | IOVEEDOR LA MERCANCIA SA                                                                                                    | PROVEEDOR LA MERCANCIA SA                                                                                                    |
| <pre>very used to be carried on the formation of the definition of the definition of</pre>                                                                                                    |                |                                                      |                                                                                                    | Résis yunh                                                                  | en alastrónico                                                                                                    | arrea electrónica                                                                                                    |
| de Clu andrage rongen()<br>de Clu andrage rongen()<br>de Clu andrage rongen()<br>de Clu andrage rongen()<br>Activiculus de acontinue directer la, pinturas, productos de viorio, equipo y materiales de fontaneria y caletacción<br>terressi y anviora de a provenciones para la londer ()<br>PROUCTOS DE PINTURA!<br>PROUCTOS DE PINTURA!<br>PROUCTOS DE                                        |                |                                                      |                                                                                                    |                                                                             | dy.grajales@bancoldex.com                                                                                                    | leidy.grajales@bancoldex.com                                                                                                    |
| de uit uiteur genorgen;<br>de 20 compto en payo en materiales de construcción, ariculaios de terreteria, pinduras, productos de vidrio, equipo y materiales de fontaneria y calefacción<br>exerciso a suor empro en materiales de construcción, ariculaios de terreteria, pinduras, productos de vidrio, equipo y materiales de fontaneria y calefacción<br>exerciso a suor empro en materiales de construcción, ariculaios de terreteria, pinduras, productos de vidrio, equipo y materiales de fontaneria y calefacción<br>exercisos a suor empro en materiales de construcción, ariculaios de terreteria, pinduras, productos de vidrio, equipo y materiales de fontaneria y calefacción<br>exercisos que provescompa a Bandiker (1)<br>PROUCTOS DE PINTURAJ<br>EXERCISO DE SOLICITUD DE VINCULACIÓN O A CILALIZACIÓN DE PROVEEDORES Y OTRAS CONTRAPARTES<br>protectos de surenos existipativas y unifica cada uno antes de continue, los campos que dejes en blanco serian registrados como N. A en ef formado generado en port<br>Exercisor<br>Exercisor |                |                                                      |                                                                                                    |                                                                             |                                                                                                    |                                                                                                    |
|                                                                                                    | ~              |                                                      | upo y materiales de fontanería y calefacción                                                                   | los de ferretería pinturas productos de vidrio. e                           | unu acovicas principal(")<br>i63: Comercio al por mavor de materiales de construcción artículos de                                                                  | 4663: Comercio al por mayor de materiales d                                                                                         |
| tecreption antiodal exceptions groups () ACTIVIDAD RELACIONADA CON PRITURA FERETERIA, INSUMOS PARA CONSTRUCCIÓN ACTIVIDAD RELACIONADA CON PRITURA FERETERIA, INSUMOS PARA CONSTRUCCIÓN PRODUCTOS DE PINTURA PRODUCTOS DE PINTURA PRODUCTOS PRODUCTOS PRODUCTOS PRODUCTOS PRODUCTOS PRODUCTOS PRODUCTOS PRODUCTOS PRODUCTOS PRODUCTOS PRODUCTOS PRODUCTOS PRODUCTOS PRODUCTOS PRODUCTOS PRODUCTOS PRODUCTOS PRODUCTOS PRODUCTOS PRODUCTOS PRODUCTOS PRODUCTOS PRODUCTOS PRODUCTOS PRODUCTOS PRODUCTOS PRODUCTOS PRODUCTOS PRODUCTO                                                                                                    |                |                                                      | and a second second second second second second second second second second second second second second second |                                                                             |                                                                                                    |                                                                                                    |
| ALI TURUU BELBULUTURU BELBULUTURU PERUE DIAL TURUU PERUE DIAL TURUU PERUE DIAL TURUU<br>TRADUCTOS DE PINTURA<br>PROUCTOS DE PINTURA<br>PROUCT                       |                |                                                      |                                                                                                    |                                                                             | ripción actividad económica principal(*)                                                                                                    | escripción actividad económica principal(*)                                                                                         |
|                                                                                                    |                |                                                      |                                                                                                    | PARA CONSTRUCCION                                                           | TIVIDAD RELACIONADA CON PINTURA, PERRETERIA, INSUMOS PARA                                                                                                    | ACTIVIDAD RELACIONADA CON PINTURA, FE                                                                                               |
| PRODUCTIONS DIE PINTURA!<br>2 DISFONDATIONE SOLUCITUDE SUNCULACIÓN O ACTUALIZACIÓN DE PROVEEDORES Y OTRAS CONTRAPARTES<br>PROVENIDO AL FORMATO DE SOLICITUD DE VINCULACIÓN O ACTUALIZACIÓN DE PROVEEDORES Y OTRAS CONTRAPARTES<br>proteina de continua, los campos que dejes en blanco serán registrados como N. A en el formado generado en pol<br>terrestrativa a terrestrativa de continua, los campos que dejes en blanco serán registrados como N. A en el formado generado en pol<br>terrestrativa de solos campos obligatorios y verifica cada uno antes de continua, los campos que dejes en blanco serán registrados como N. A en el formado generado en pol<br>terrestrativa de solos campos deligatorios y autorizaciones,<br>protestrativa de solos campos deligatorios anexos<br>e desiste de serves como los deligatorios anexos<br>e desiste campos deligatorios anexos<br>e desiste campos deligatorios deligatorios anexos<br>e desiste campos                                                                                                    |                |                                                      |                                                                                                    |                                                                             | uctos y/o servicios que provee/compra a Bancóldex ( *)                                                                                                    | roductos y/o servicios que provee/compra a Bancóldex (                                                                              |
| 2 Definition of the set of the set of the se                                                                                                    |                |                                                      |                                                                                                    |                                                                             | ODUCTOS DE PINTURA                                                                                                    | PRODUCTOS DE PINTURA                                                                                                    |
| Información peneral     Información tributaria y<br>representante legal     Declaraciones y autorizaciones,<br>presentante legal       Cezal     Cezal     Cezal       Información tributaria     Cezal     Cezal       Cezal     Cezal     Cezal       Información tributaria     Cezal     Cezal       Información tributaria     Cezal     Cezal       Información tributaria     Cezal     Cezal                                                                                                    | ES             | OTRAS CONTRAPARTES                                   | ACIÓN DE PROVEEDORES Y O<br>pistrados como N A en el formato generado en pdf                                   | DE VINCULACIÓN O ACTUALIZ<br>onlinuar, los campos que dejes en blanco serán | IVENIDO AL FORMATO DE SOLICITUD DE V<br>cia todos los campos obligatorios y ventifas ada uno antes de continu<br>erde que todos los campos con (*) son obligatorios | ENVENIDO AL FORMATO DE<br>gencia todos los campos obligatorios y verifica<br>Recuerda que todos los campos con (°) son obligatorios |
| Información pinutaria y<br>experientationes                                                                                                    |                | • -                                                  |                                                                                                    | -                                                                           |                                                                                                    | <ul> <li>—</li> </ul>                                                                                                    |
| Case 1     Process     Process       Knormacskich tributaria     C Bac 1     C Bac 1       Knormacskich tributaria     C Bac 1     C Bac 1       2. Informacickin tributaria     C Bac 1     C Bac 1       Eis agente netendor?     ¿Skylob de reservich ne neta?     ¿Es automatendor?     Regimen neras       5 i     O Si     O Si     O Si     O Si     O Si       5 no     0 No     No     O contribujerre                                                                                                    | 28,            | Declaraciones y autorizaciones,<br>documentos anexos |                                                                                                    | Información tributaria y<br>representante legal                             | formación general                                                                                                    | Información general                                                                                                    |
| C Pasc     C Pasc       Información tributaria     Representante legal       2. Información tributaria       Es agente retendor?     ¿Sigito de retendor en renta?       5 i     Si /       5 i     Si /       6 i     Especial       160     No                                                                                                    |                | Pendiente                                            |                                                                                                    | Pendiente                                                                   | < <u>Paso 1</u>                                                                                                    | < Paso 1                                                                                                    |
| Información tributaria         Representante legal           2. Información tributaria         Es agente intendor?         ¿Es adoretansdor?         Régime inerta           Es agente intendor?         ¿Sigleto de retendón en inerta?         ¿Es adoretansdor?         Régime inerta           9 sí         O Sí         O Sí         Día         Día                                                                                                    |                | < Paso 3                                             |                                                                                                    | < <u>Paso 2</u>                                                             |                                                                                                    |                                                                                                    |
| Es autoretaredor? (2.5 autoretaredor? Régimen norta<br>) 51 O 51 O 51 O 51 O 51<br>No O No O No O No O Contribuyente                                                                                                    |                |                                                      |                                                                                                    |                                                                             | formación tributaria Representante legal                                                                                                    | Información tributaria Representante lega<br>2. Información tributaria                                                              |
| Si         O Si         O Epecial           No         O No         O No         O contribuyente                                                                                                    | enta           | Régimen renta                                        | ¿Es autometenedor?                                                                                             | jeto de retención en renta?                                                 | igente retenedor? ¿Sujeto de                                                                                                    | Es agente retenedor?                                                                                                    |
|                                                                                                    | ial<br>huvente | Especial     Contribution                            | O Sí                                                                                                    | Sí<br>No                                                                    |                                                                                                    | ) sí                                                                                                    |
| Gran contribuyente                                                                                                    | contribuyente  | Gran contribuyer                                     | U NO                                                                                                    | 197                                                                         | ~ U No                                                                                                    |                                                                                                    |
| Guardar y continuar                                                                                                    | n/buyente      | O No contribuyente                                   | ardar y continuar                                                                                              |                                                                             |                                                                                                    |                                                                                                    |

## Representación legal

En el campo de correo electrónico debe registrarse el e-mail del representante legal autorizado para firmar el formato electrónico.

| Información tributaria Representante legal |                             |                        |                    |  |  |
|--------------------------------------------|-----------------------------|------------------------|--------------------|--|--|
| 3. Representante legal                     |                             |                        |                    |  |  |
| Q Personales                               |                             |                        |                    |  |  |
| Primer nombre/Rezón social(")              | Segundo nombre              | Primer apellido(")     | Segundo spelido    |  |  |
| Q Identificación                           |                             |                        |                    |  |  |
| Tipo de documento(*)                       | Número de identificación(*) | Fecha de expedición(*) | País de expedición |  |  |
| ~                                          |                             | dd/mm/aaaa 📼           | ~                  |  |  |
| Dpto. De expedición(*)                     | Ciudad de expedición(*)     | Correo electrónico(*)  |                    |  |  |
| Guardar y continuar                        |                             |                        |                    |  |  |

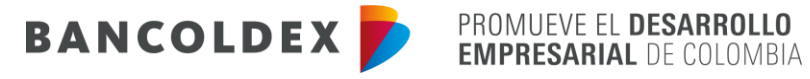

| 1                                                                                                    |                                                                                                    |                                                                                                    |
|----------------------------------------------------------------------------------------------------|----------------------------------------------------------------------------------------------------|----------------------------------------------------------------------------------------------------|
| Declaraciones                                                                                                    |                                                                                                    |                                                                                                    |
| •                                                                                                    |                                                                                                    |                                                                                                    |
| Declaraciones y autorizaciones Documentos                                                                                                    |                                                                                                    |                                                                                                    |
| 4. Declaraciones y autorizaciones                                                                                                    |                                                                                                    |                                                                                                    |
| teorizati organizati, en caso de mantener vigette minutativati plebodo con BANCOLDEX, a sobulatza la información y docum<br>Mantenizativani que o homani a los mesandos do i sanocandos do e tables ale acidades en las do é astructos. Tenaras<br>Autorizativanos a BANCOLDEX a compartir on vas Illaer, homano e a castalizaziones de los mocaso. El información y docum<br>en las do é astructura de las compartir de las de las contras en estas de las dos estas de las dos estas de las dos<br>estas de las dos estas de las de las contras en estas de las contras en estas de las dos estas dos<br>Autorizativantes en las dos estas de las contras en estas de las dos estas de las dos estas de las dos<br>Autorizativantes en las dos estas de las contras en estas de las dos estas de las dos estas de las dos estas de<br>AUCOLDEX, so entos dos estas processas, el encelans usis, a actualizatar tamentida, pueste en cinvalado y<br>AUCOLDEX. Autorizativantes de las AUCOLDES grantestará el derecho a contoser, actualizar y reatificar la información sumin<br>n constancia de haber leido, entendido y acegado todo lo anterior. firmo | virtaison que ture requirent a minora cada da años, a mais en acio de mon<br>de dia terrotram, politador da e mara de danciación maisa, activonto transi<br>remación suministrata, al como ha terrotra da sol contratacionaciónecianos de<br>como Lapaveiros (na terrotramo cancer), esportar procesar, totolar y di<br>como Lapaveiros (na terrotramo cancer), esportar procesar, totolar y di<br>a, recolacta, trany cincule má data generación so los de la enforma en la ley<br>conserva da como cancer a como cancer a como como cancer a<br>na general, se le polos alcar cualquer toro transminto, conforme as la ley<br>sistada. La presente autorización la dorgo hasta el immento en el que esprese a | Intelocres o viraisones de etta, o su SHARUCLEX al le solicita.<br>adores, contra la administración picias con puedo.<br>Sel caso:<br>lugar nels cualquier operador y/o fuente de información que maneje o administre bases de datos, toda la<br>to. Dectaro que entendo que esta información es y será utilizada para el desarrollo del objeto socia de<br>contomistar y al documento de Proliticas de Tratamiento de Protección de Datos Personales" de<br>a BANCÓLDEX su revocatoria. |
| Nombre completo (*)                                                                                                    | Tipo de documento (*)                                                                                                    | Número de identificación (*)                                                                                                    |
|                                                                                                    |                                                                                                    |                                                                                                    |
|                                                                                                    |                                                                                                    | Verifica tus datos                                                                                                    |
| Paris (*) Cluded (*)                                                                                                    | Fecha de la firma                                                                                                    |                                                                                                    |
|                                                                                                    | ~ 25/01/2024                                                                                                    |                                                                                                    |
|                                                                                                    |                                                                                                    |                                                                                                    |

Finalmente, de deberán cargar los siguientes documentos y generar el formato:

- Fotocopia del RUT
- Certificado de matrícula mercantil expedido por la Cámara de Comercio, con vigencia no superior a dos (2) meses.
- Fotocopia del documento de identificación persona natural, en el caso de vinculación de proveedor persona natural.

| 5 Documento                                                                                    | s anexos y gene                                               | rar formato                                          |                                  |
|------------------------------------------------------------------------------------------------|---------------------------------------------------------------|------------------------------------------------------|----------------------------------|
| Recuerda que todos los campos con (*) son obligatorios                                         |                                                               |                                                      |                                  |
| Protein<br>Información general                                                                 | Información tributaris y<br>representante legal               | Declaraciones y autorizaciones,<br>documentos anexos |                                  |
|                                                                                                | Completado                                                    | En progreso                                          |                                  |
| < <u>P3801</u>                                                                                 | < <u>Paso 2</u>                                               | < <u>Paso 3</u>                                      |                                  |
| Declaraciones y autorizaciones Documentos                                                      |                                                               |                                                      |                                  |
| Los documentos soporte enmarcados en rojo son obligatorios, Cargue archivos PDF y EXCEL (pdf,  | .xds, xdsx)                                                   |                                                      |                                  |
| 1. Fotocopia del RUT (Registro Único Tributario).                                              |                                                               | Vinculación Cargar documento Vinculación Recerptica  | ,                                |
| 2. Certificado de existencia y representación legal expedido por la Cámara de Co<br>(2) meses. | mercio o autoridad competente, con vigencia no superior a dos | Kinolación Cargar documento Viscalicar Reemplaca     | ,                                |
| Cargar archivos adicionales                                                                    | dos 0 Generar formato                                         | Firma electrónica                                    | Enviar documentación a Bancóldex |

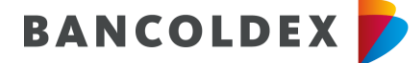

 ✓ Dar clic en el botón generar formato, leer las indicaciones que se muestra en el mensaje emergente y dar aceptar para continuar

| Información general<br>Competitor                                       | Información tributaria<br>Compilate<br>Campilate                            | Deci<br>docr<br>En pre | laraciones y autorizaciones<br>umentos anexos<br>opereo | s,                               |
|-------------------------------------------------------------------------|-----------------------------------------------------------------------------|------------------------|---------------------------------------------------------|----------------------------------|
| Declaraciones y autorizaciones Documentación                            |                                                                             |                        |                                                         |                                  |
| 4. Documentos                                                           |                                                                             |                        |                                                         |                                  |
| Los documentos soporte enmarcados en rojo son obligatorios, Cargue arch | lvos PDF y EXCEL (pdf, xlis, xlisx)                                         |                        |                                                         |                                  |
| 1. Fotocopia del RUT (Registro Único Tributario).                       |                                                                             | Ca<br>Vinculación Ca   | ± Q<br>irger documento Visualizar                       | Elminar o<br>Reemplazar          |
| 2. Fotocopia del documento de identificación.                           |                                                                             | Ca<br>Vinculación Ca   | € Q<br>irgar documento Visualizar                       | Elminar o<br>Reemplazar          |
| 3. Certificado de matrícula mercantil expedido por la Cámara            | de Comercio, con vigencia no superior a dos (2) meses, en caso que aplique. | Ca<br>Vinculación Ca   | 📩 Q<br>Irgar documento Visualizar                       | Eliminar o<br>Reemplazar         |
| Cargar archivos adicionales                                             | er archivos cargados 3 Generar formato                                      | Firma el               | lectrónica                                              | Enviar documentación a Bancóldex |

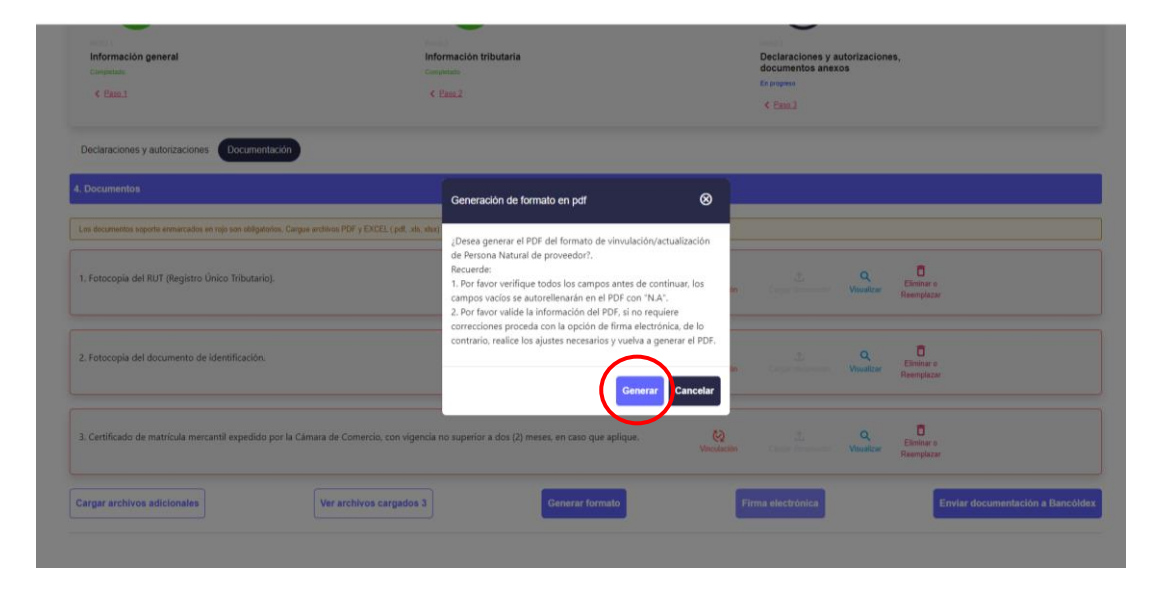

✓ Revisar la información cuando se realice la descarga del formato en PDF:

| the store of cargos degenerally remain de cargos of cargos (as deal an earch when regarded care rows and roman generate an par | under and a second                                   |
|----------------------------------------------------------------------------------------------------|------------------------------------------------------|
| cavela que fodos ha cargos con (*) son obligatorias                                                                            | O-Formato de vinculación o actualización - PROVEEDOR |
| o o L                                                                                                    | Ver más                                              |
| Información tributaria y Dec                                                                                                   | umentos y outorizaciones,<br>umentos alexos          |
| Canal (Canal (                                                                                                    | tend .                                               |
|                                                                                                    |                                                      |

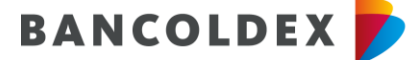

5. Dar clic en el botón Firma electrónica:

Luego de descargar el formato de solicitud de vinculación o actualización de proveedores y otras contrapartes se debe proceder a su firma electrónica para lo cual debe dar clic en el icono Firma electrónica.

| Información general<br>Computato<br>C Rass.1                                | Información tributaria<br>Computer<br>< Rasa2                                                                                                    | Destanaciones y autorizaciones,<br>documentos anexos<br>Computer<br>C Data    |
|-----------------------------------------------------------------------------|----------------------------------------------------------------------------------------------------|-------------------------------------------------------------------------------|
| Declaraciones y autorizaciones Documentación                                |                                                                                                    |                                                                               |
| 4. Documentos                                                               |                                                                                                    |                                                                               |
| Los documentos soporte enmarcados en rojo son obligatorios, Cargue archivos | PDF y EXCEL (.pdf, .xlsx)                                                                                                    |                                                                               |
| 1. Fotocopia del RUT (Registro Único Tributario).                           |                                                                                                    | Vinculation Corpor Incomments Vinculation Recomplexar                         |
| 2. Fotocopia del documento de identificación.                               |                                                                                                    | Corporation Corporations Manager Elements o<br>Recorption                     |
| 3. Certificado de matrícula mercantil expedido por la Cámara de             | Comercio, con vigencia no superior a dos (2) meses, en caso que aplique                                                                                                    | Vectorization Corpus accounters Manafeter Element o<br>Reconstruction         |
| Cargar archivos adicionales                                                 | archivos cargados 3 Generar formato                                                                                                    | Firma electrónica Enviar documentación a Bancóldex                            |
| Información general<br>comuna<br>« Esso 3                                   | Información tributaria<br>constato<br>< Essa 2                                                                                                    | Declaraciones y autorizaciones,<br>documentos anexos<br>En expres<br>< (2010) |
| Declaraciones y autorizaciones Documentación                                |                                                                                                    |                                                                               |
| 4. Documentos                                                               |                                                                                                    |                                                                               |
| Con the ansatter apports an enaced as in right on this patrice. Cargon and  | Notificación firma electrónica en Olimpia                                                                                                    | ⊗                                                                             |
| 1. Fotocopia del RUT (Registro Único Tributario).                           | Por favor revise su correo electrónico, recibirá a<br>electrónica de Olímpia y siga las instrucciones,<br>proceso de firma del PDF, regresa e sita plataf<br>opción "Erwiar documentación a Bancóldex". | Sichtud de firma<br>ha vez culmine el<br>ema y de clic a la                   |
| 2. Fotocopia del documento de identificación.                               |                                                                                                    | Cerrar                                                                        |
| 3. Certificado de matricula mercantil especiido por la Camara               | de Comercio, con vigencia no superior a dos (2) meses, en caso que aplique.                                                                                                    | Version                                                                       |
| Cargar archivos adicionales                                                 | er archivos cargados 3 Generar formato                                                                                                    | Firma electrónica Enviar documentación a Bancóldex                            |

Por correo electrónico, recibirá el <u>representante legal</u> la solicitud de firma electrónica de Olimpia con las instrucciones. Una vez culmine el proceso de firma del PDF, regrese a la plataforma del formato electrónico y de clic a la opción "Enviar documentación a Bancóldex"

 Una vez recibido el correo dar clic en firma documento que lo llevará a la plataforma de mi firma digital

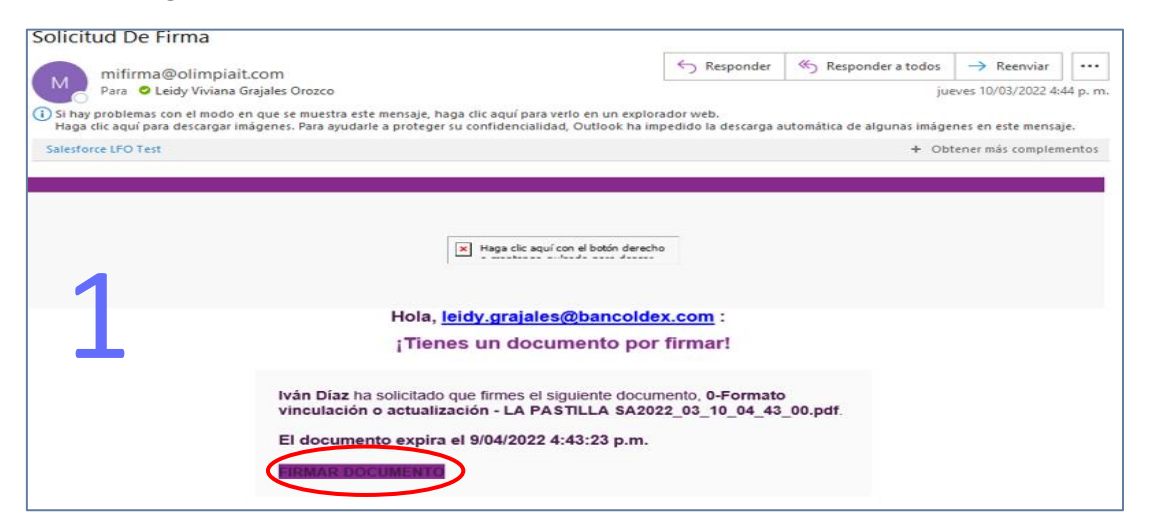

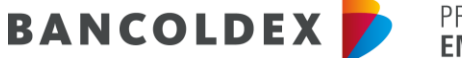

PROMUEVE EL **DESARROLLO** Empresarial de colombia

✓ Ingresar el correo electrónico registrado en el formato de vinculación

| 2 | Hola! Ingresa tu correo electrónico para acceder a la plataforma. |
|---|-------------------------------------------------------------------|
|   | Correo electrónico                                                |
| l | Correo electrónico                                                |

✓ Diligencia la totalidad de los campos del formulario de registro de la plataforma y luego dar clic en crear cuenta

| mifimas                                      |                  |   |
|----------------------------------------------|------------------|---|
| Correo electrónico                           |                  |   |
| Celular                                      |                  |   |
| Nombre                                       |                  |   |
| Apellido                                     |                  |   |
| Tipo de documento 💌                          | dentificación    |   |
| Contraseña                                   |                  | O |
| Confirmar Contraseña                         |                  | O |
| Acepto los términos y condicion              | nes              |   |
| Autorizo el tratamiento de mis-              | datos personales |   |
| ¿Ya tienes una cuenta? <u>Iniciar sesión</u> |                  |   |
| Crear Cuenta                                 |                  |   |

 ✓ Al número celular registrado del representante legal recibirá\_un código de verificación (OTP) el cual deberá ingresar en el recuadro de validación y se activará la cuenta en la plataforma.

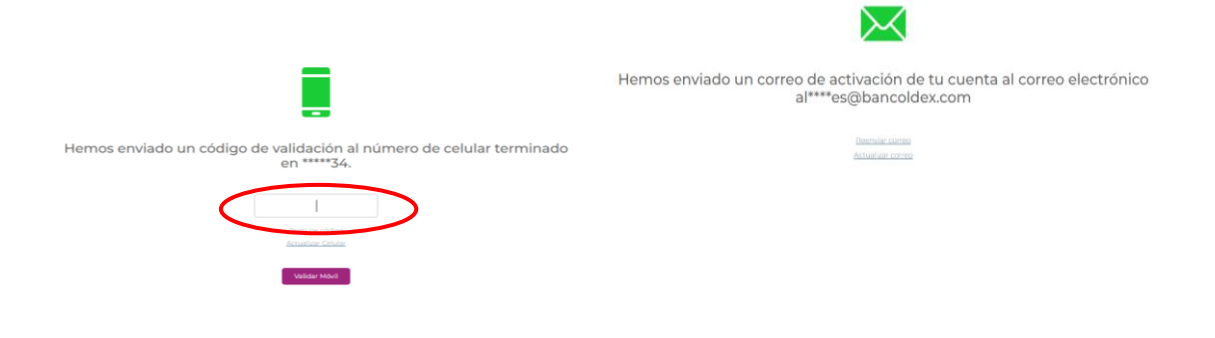

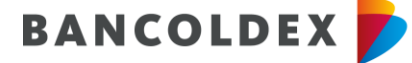

✓ Luego deberá verificar su cuenta dando clic en el icono validar cuenta:

| Confirmación de cuenta<br>mifrma@olimpiait.com<br>Pars ● Alexader Tores Parteja                                                     |                                                                                                    | ©      C Responder ≤      S Responder a todes | Reenviar     Reenviar     I6/02/2024 10:19 a.m. |
|----------------------------------------------------------------------------------------------------|----------------------------------------------------------------------------------------------------|-----------------------------------------------|-------------------------------------------------|
| Si hay problemas con el modo en que se muestra este mensaje, haga dic aqui para verio en un explorador web.     Saterbacce LPO Test |                                                                                                    | +                                             | Obtener más complementos                        |
| puniticu eccumiento extensioni si no es un remitente conocido, por ravor no aoras archivos o ingreses a enaces aquinto              | 8.                                                                                                    |                                               |                                                 |
|                                                                                                    | Disp 10 from                                                                                                    | _                                             |                                                 |
|                                                                                                    | Hola Alexander ,                                                                                                    |                                               |                                                 |
|                                                                                                    | Te damos la bienvenida a la novva experiencia que lo brinda Mi Firma, a partir de<br>ahora podrás firmar electrónicamente y compartir documentos de forma ágil y<br>segura.                                                                                                    |                                               |                                                 |
|                                                                                                    | Para hacer uso de todas las funciones que tenemos para ti, por favor confirma tu<br>cuenta en el siguiente botón                                                                                                    |                                               |                                                 |
|                                                                                                    | VALIDAR GUENTA                                                                                                    |                                               |                                                 |
|                                                                                                    | IFirmar documentos sin salir de casa!                                                                                                    |                                               |                                                 |
|                                                                                                    | II: Obrigant TMAE Cade (24 eT - 43, Pres 19 (et 21 '1) 744 - 1000.<br>El contenido es una montaja puede par inferención printigades y confidencial. El unad no es al destinamia real<br>administración, pelo horres de adia y asian esta de y anticipade en fenes sementínas. Está puedeste se nelección<br>profesción, validades e decigandos no complete propilates. |                                               |                                                 |
| 14                                                                                                    |                                                                                                    |                                               |                                                 |

| $\mathbf{\tilde{\mathbf{v}}}$                                                        |  |
|--------------------------------------------------------------------------------------|--|
| Tu cuenta ha sido activada correctamente, ya puedes empezar a firmar tus documentos. |  |

✓ La plataforma le mostrará los documentos pendientes de firma, por favor dar clic en mi carpeta personal:

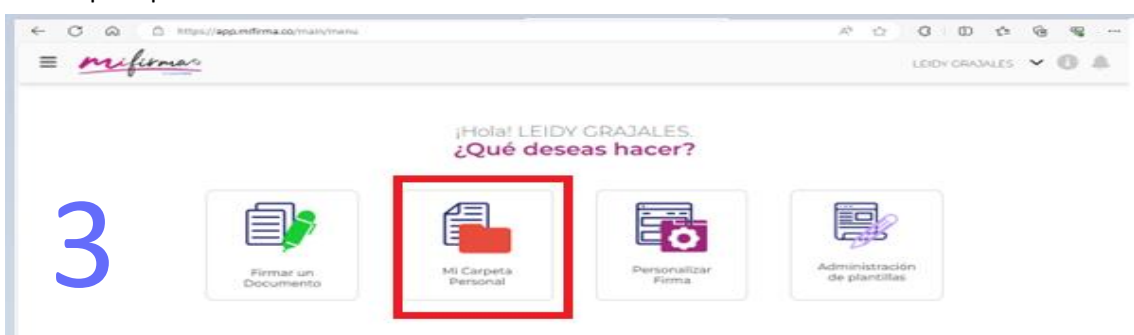

 ✓ En la carpeta encontrará los documentos pendientes de firma, deberá seleccionar el documento a firmar y luego dar clic en el botón firmar:

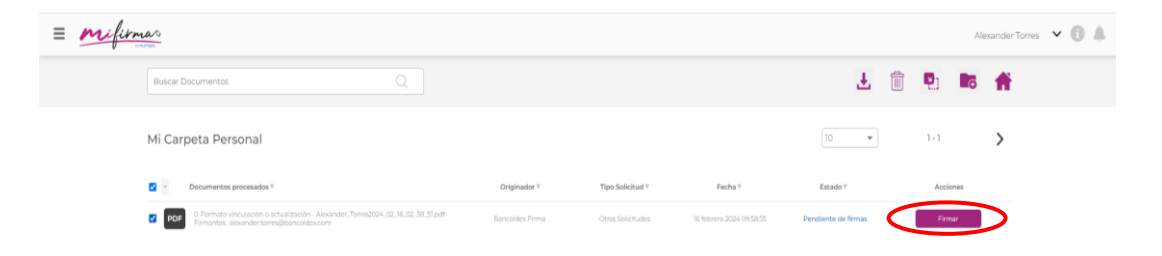

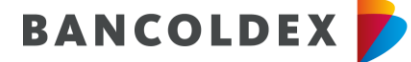

✓ Seleccionado el documento, deberá dar clic en el botón revisar y firmar:

| afienas                                                                                                    |                        |                    |                             |                  |                   | 0                       |
|----------------------------------------------------------------------------------------------------|------------------------|--------------------|-----------------------------|------------------|-------------------|-------------------------|
| FORMATO<br>PROVEEDO                                                                                                    | DE VINCUL<br>RES Y OTR | ACIÓN O<br>AS CONT | ACTUALIZACIÓ<br>RAPARTES LO | N DE<br>CALES    | BANCO             | LDEX 📂                  |
| D/igenciar to                                                                                                    | dos los campo          | s, sin tacho       | nes ni enmendador           | as. En caso de o | ue no aplique,    | escribir                |
| x                                                                                                    | Persona Natura         | I (PN)             |                             | Persona J        | uridica (PJ)      |                         |
|                                                                                                    |                        | 1.                 | Datos genera                | les              |                   |                         |
| Reactions y spatiation i raction                                                                                                    | ancial compute         | Tipo               | No. identificación          | Pi               | ra persona naturi | ù.                      |
| 1000 Contraction (1000 Contraction (1000 Contrac |                        | cc                 |                             | Fecha de         | Cuded<br>BOGOTA   | Pais<br>COLOMBIA        |
|                                                                                                    | pción actividad eci    | priòrnical princ   | ipal                        | Código CIIU      | Coneo             | ajectrónico             |
| Descrip                                                                                                    |                        |                    |                             |                  | The second second | a Million and an annual |
| Descrip                                                                                                    | Abastecimie            | nto                |                             | 90.09            | NORTH ON ALT      | indicina contraction.   |

✓ Luego de revisar la información del documento podrá firmar electrónicamente el documento para lo cual deberá:

Desplazarse al final del documento y seleccionar la imagen verde o la pluma ubicada en la parte superior derecha, configurar su firma e ingresa el PIN de seguridad enviado al número celular y al correo electrónico del Representante Legal registrado previamente.

| LA PARTY                |                                                                                                    |                                                                                       |                                     | And a second second sec |
|-------------------------|----------------------------------------------------------------------------------------------------|---------------------------------------------------------------------------------------|-------------------------------------|----------------------------------------------------------------------------------------------------|
| to the Party sectors to | the nerver for leaves of the instantian events of a since                                                           | A REAL PROPERTY AND INCOME.                                                           |                                     |                                                                                                    |
| E BAN<br>BAN<br>bei d   | mm 0 0 8 B R<br>KOLDEX se reserva el derecho de aceptar o rech<br>ecisión. El dilgenciamiento de este formato no co | azar la presente solicitud, sin estar obligado s<br>estisvye ofeita comercial alguna. | s suministrar las razones que motiv | aron                                                                                                    |
| En c<br>kos             | onstancia de haber leido, entendido y aceptado lo<br>10 días del meis de marzo                                      | do lo anterior, firmo en la ciudad de<br>del año2022                                  | BOGOTA                              | ×                                                                                                    |
| $\langle$               | đ                                                                                                    | >                                                                                     |                                     |                                                                                                    |
|                         | MARIA PAZ LOPEZ LOMBANA                                                                                             | cc                                                                                    | 66725905                            | i i                                                                                                    |
| 1.1                     | Nombre completo                                                                                                    | Tipo de documento                                                                     | No de identificación                |                                                                                                    |

| firmas Guardadas |               |             | Ø |
|------------------|---------------|-------------|---|
| ESCRIBIR FIRMA   | DIBUJAR FIRMA | SUBIR FIRMA |   |
|                  |               |             |   |
| Âl               | lexander Tor  | res         |   |

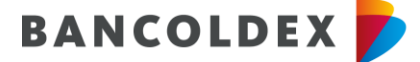

✓ Registrar el código OTP enviado al correo y número celular del representante legal.

| 5 | Para firmar ingresa el código de seguridad enviado<br>a tu número de celular terminado en ****66             |   |
|---|----------------------------------------------------------------------------------------------------|---|
|   |                                                                                                    |   |
|   |                                                                                                    |   |
|   | Reenviar código                                                                                              |   |
|   | Finalizar                                                                                                    |   |
|   |                                                                                                    | _ |
|   |                                                                                                    |   |
|   |                                                                                                    |   |
| 6 |                                                                                                    |   |
| U | ¡DOCUMENTO FIRMADO!                                                                                          |   |
|   | Gracias por usar Mi Firma.                                                                                   |   |
|   | Una vez todos los firmantes hayan terminado, recibirás un correo electrónico con una copia<br>del documento. |   |
|   |                                                                                                    |   |
|   | Finalizar                                                                                                    |   |

 El representante legal recibirá soporte de Olimpia del formato de vinculación firmado por Olimpia:

| Firmas Completas                                                                                                    |                    |
|----------------------------------------------------------------------------------------------------|--------------------|
| mifirma@olimpiait.com                                                                                                    | ٢                  |
| Para O CORREO DEL REPRESENTANTE LEGAL                                                                                                    |                    |
| (i) Si hay problemas con el modo en que se muestra este mensaje, haga clic aquí para verlo en un explorador web.<br>Haga clic aquí para descargar imágenes. Para ayudarle a proteger su confidencialidad, Outlook ha impedido la descarga automática de algunas imágene. | s en este mensaje. |
| 0-Formato vinculación o actualización -<br>110 KB                                                                                                    |                    |
| Salesforce LFO Test                                                                                                    |                    |

Hasta aquí el proceso de firma electrónica con Olimpia.

Posteriormente el proveedor ingresará nuevamente al link del formato electrónico de Vinculación o Actualización de Proveedores y Otras Contrapartes Locales, a la opción de vinculación y dará clic en el botón Enviar documentación a Bancóldex.

6. Envío documentos:

| Información general<br>Campetato<br>< Essa.1                                                  | Información tributaria<br>Competado<br>< Esso 2           |                         | Declaraciones y au<br>documentos anexo<br>En progrese<br>< Paso 3 | utorizacione<br>os | 19.                              |
|-----------------------------------------------------------------------------------------------|-----------------------------------------------------------|-------------------------|-------------------------------------------------------------------|--------------------|----------------------------------|
| Declaraciones y autorizaciones Documentación                                                  |                                                           |                         |                                                                   |                    |                                  |
| 4. Documentos                                                                                 |                                                           |                         |                                                                   |                    |                                  |
| Los documentos soporte enmarcados en rejo son obligatorios, Cargue archivos PDF y EXCEL (pdf, | ,xls,,xlsx)                                               |                         |                                                                   |                    |                                  |
| 1. Fotocopia del RUT (Registro Único Tributario).                                             |                                                           | Vinculación             |                                                                   | Q<br>Visualizar    | Eliminar o<br>Reemplazar         |
| 2. Fotocopia del documento de identificación.                                                 |                                                           | <b>C</b><br>Vinculación |                                                                   | Q<br>Visualizar    | Eliminar o<br>Reemplazar         |
| 3. Certificado de matrícula mercantil expedido por la Cámara de Comercio, con v               | igencia no superior a dos (2) meses, en caso que aplíque. | Vinculación             |                                                                   | Q<br>Visualizar    | Eliminar o<br>Reomplazar         |
| Cargar archivos adicionales                                                                   | Generar formato                                           | Fir                     | ma electrónica                                                    |                    | Enviar documentación a Bancóldex |

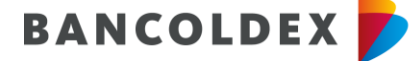

 ✓ El Proveedor o contraparte seleccionara o digitará el correo electrónico del funcionario designado del Banco quien recibirá el formato electrónico y la documentación previamente cargada.

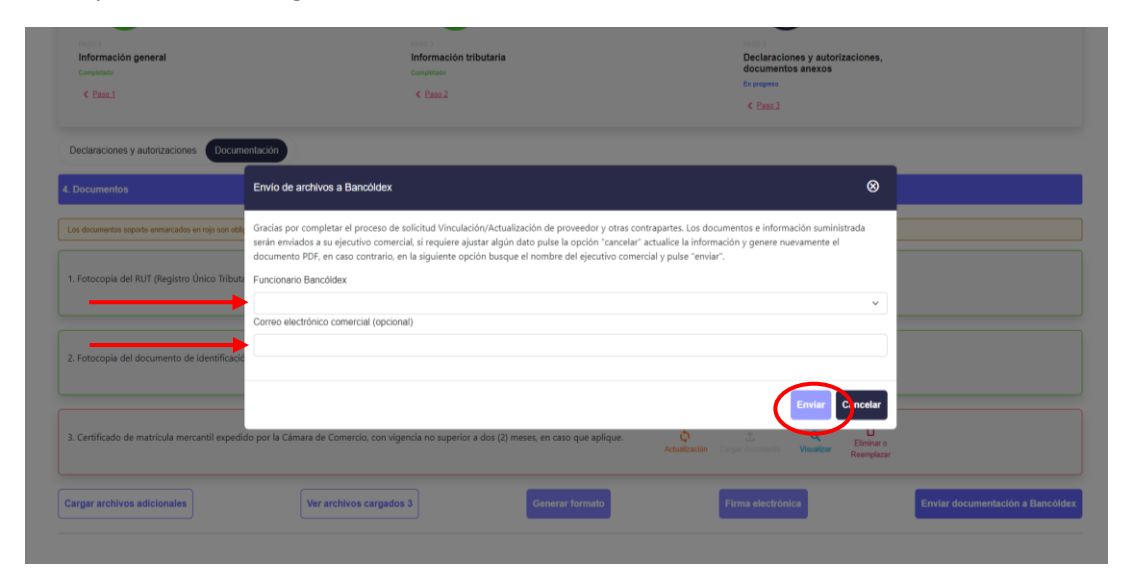

7. Por ultimo, el formato de vinculación o actualización de proveedores y otras contrapartes locales firmado electrónicamente debe ser cargado en la pestaña **Propuesta** de la plataforma Ultimus junto con el anexo <u>Carta de Presentación de la Propuesta.</u>